# Sprievodca rýchlym spustením

V tomto sprievodcovi sa nachádza popis niektorých funkcií vášho štítkovača DYMO<sup>®</sup> LabelManager™ 500TS. Prečítajte si nasledujúce časti, v ktorých sa nachádzajú informácie o používaní vášho štítkovača.

- Registrácia vášho štítkovača
- Napájanie
- Vkladanie kazety s páskou
- Spoznajte bližšie váš štítkovač
- Používanie dotykového displeja
- Inštalácia softvéru DYMO Label
- Pripojenie štítkovača k osobnému počítaču
- Používanie softvéru DYMO Label
- Presun štítkov a objektov clipart do štítkovača
- Manažment štítkov a objektov clipart

Kompletné informácie o používaní vášho štítkovača sa nachádzajú v *Používateľskej príručke LabelManager 500TS*, ktorú si môžete prebrať zo sekcie Podpora na internetovej stránke spoločnosti DYMO na adrese **www.dymo.com**.

## Registrácia vášho štítkovača

Navštívte stránku **www.dymo.com/register**, kde môžete cez Internet zaregistrovať váš štítkovač. Počas registračného procesu budete potrebovať sériové číslo štítkovača, ktoré sa nachádza na vnútornej strane zadného krytu štítkovača.

Po registrácii vášho štítkovača budete mať možnosť využívať nasledujúce výhody:

- Jeden rok záruky navyše
- Upozornenia na aktualizácie prostredníctvom elektronickej pošty
- Špeciálne ponuky a informácie o nových produktoch

# Napájanie

Štítkovač sa napája z dobíjateľnej lítium-polymérovej (Li-Po) batérie.

## Vloženie batérie

Batéria, ktorá je súčasťou vášho štítkovača, je čiastočne nabitá.

Pred manipuláciou s batériou Li-Po sa presvedčte, či je odpojený napájací adaptér.

#### Postup vloženia batérie

- 1 Nadvihnite zadný kryt na štítkovači.
- 2 Vložte batériu do priestoru pre batériu na kladný a záporný pól (+ a -).
- 3 Zatvorte zadný kryt na štítkovači.

Preštudujte si bezpečnostné upozornenia týkajúce sa batérií Li-Po, ktoré nájdete na str. 63.

## Vybratie batérie

Ak nebudete štítkovač používať dlhší čas, batériu vyberte.

Pred manipuláciou s batériou Li-Po sa presvedčte, či je odpojený napájací adaptér.

#### Postup vybratia batérie

- 1 Odpojte napájací adaptér.
- 2 Nadvihnite zadný kryt na štítkovači.
- 3 Z priestoru pre batériu vyberte batériu.

Preštudujte si bezpečnostné upozornenia týkajúce sa batérií Li-Po, ktoré nájdete na str. 63.

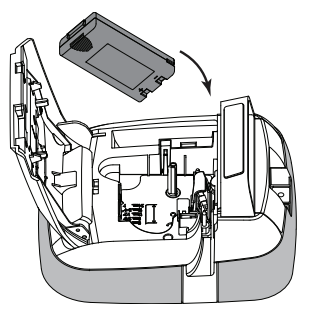

## Dobíjanie batérie

Súčasťou balenia štítkovača je aj adaptér na dobíjanie batérie. Dobíjanie batérie trvá približne tri hodiny.

Napájací adaptér sa používa len na dobitie batérie, nie je ho možné použiť na napájanie štítkovača.

#### Pri dobíjaní batérie

- 1 Pripojte napájací adaptér do sieťového konektora na vrchnej strane štítkovača.
- 2 Druhý koniec napájacieho adaptéra zastrčte do elektrickej siete.

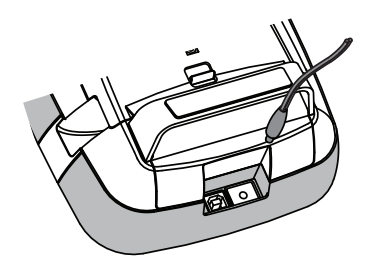

Preštudujte si bezpečnostné upozornenia týkajúce sa batérií Li-Po, ktoré nájdete na str. 63.

## Vkladanie kazety s páskou

Váš štítkovač sa používa s kazetami DYMO D1.

#### Vloženie kazety s páskou

- 1 Nadvihnite zadný kryt štítkovača a otvorte priestor na kazetu.
- 2 Skontrolujte, či sú podkladová a farbiaca páska napnuté v prednej časti kazety a či páska prechádza medzi vodiacimi kolíkmi.

V prípade potreby otočte cievkou na navíjanie pásky v smere hodinových ručičiek na napnutie pásky.

- 3 Vložte kazetu s páskou a zatlačte ju, pokiaľ nezapadne na svoje miesto.
- 4 Zatvorte zadný kryt na štítkovači.

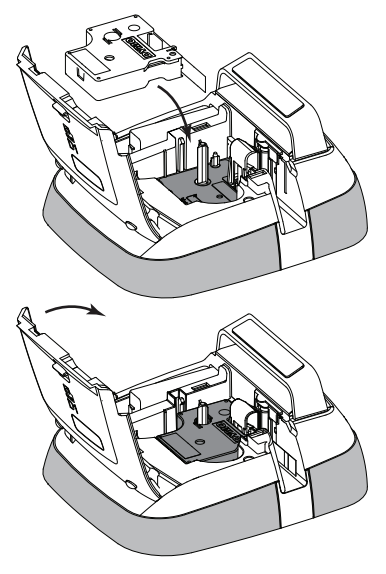

## Spoznajte bližšie váš štítkovač

Oboznámte sa s funkciami, ktoré sú zobrazené na nasledujúcom nákrese.

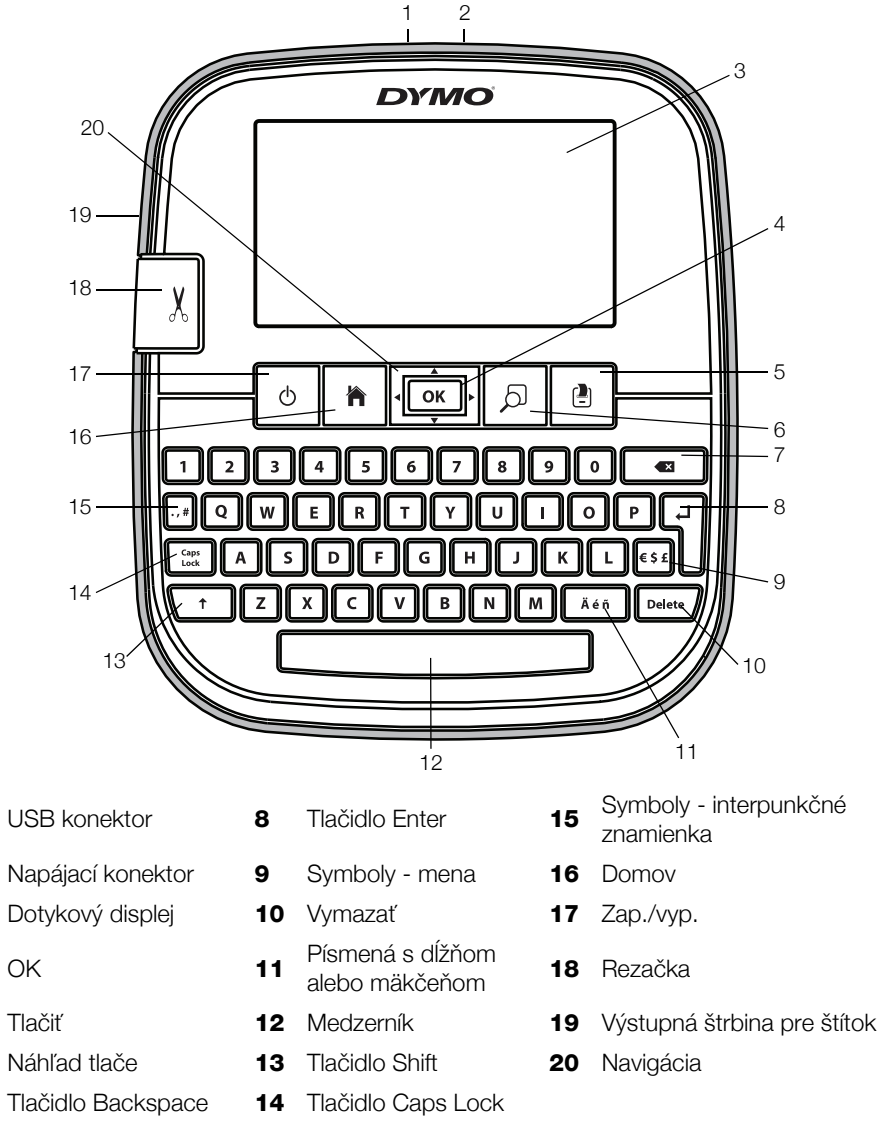

Na nasledujúcom nákrese sú zobrazené hlavné funkcie dostupné z domáceho displeja štítkovača LabelManager 500TS.

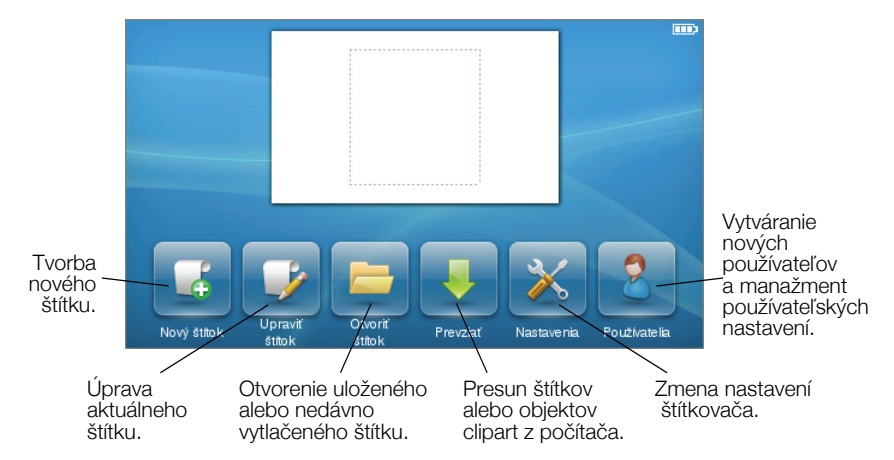

Na nasledujúcom nákrese sa nachádzajú funkcie, ktoré môžete využívať pri úprave vašich štítkov.

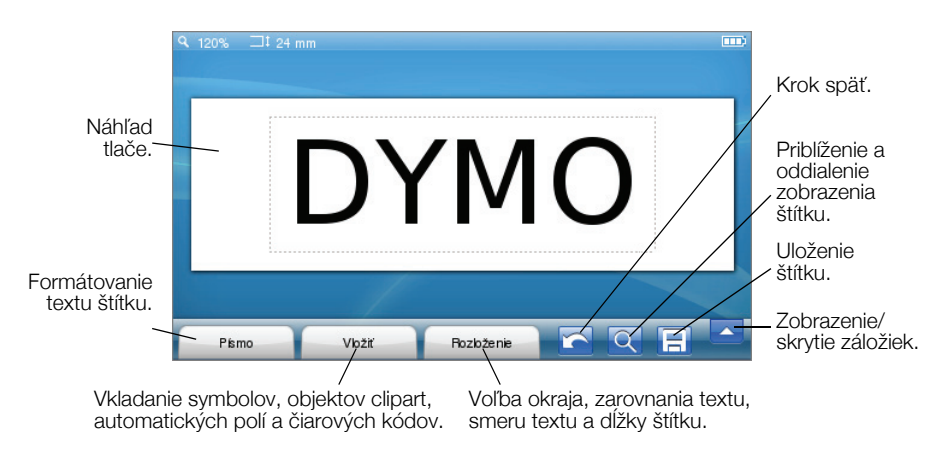

## Používanie dotykového displeja

Po prvom zapnutí štítkovača budete vyzvaný na výber jazyka, merných jednotiek a šírky štítku. Tieto nastavenia sa v prístroji uchovajú, pokiaľ ich nezmeníte.

Po výbere jazyka sa zobrazí krátke video s informáciami o používaní vášho štítkovača.

Na opätovné prehratie videa k stlačte domáci displej štítkovača LabelManager 500TS a zvoľte položku **Demo video**.

Na ovládanie dotykového displeja a výber položiek môžete používať prsty (dotyk, dvojité poklepanie, ťah po displeji).

## Výber

Výber na displeji môžete uskutočniť dotykom príslušnej položky prstom.

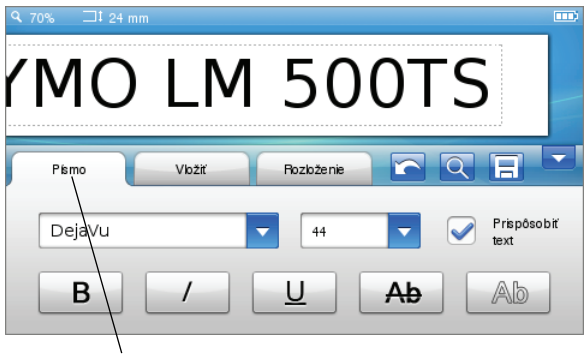

Záložku, položku v ponuke alebo zaškrtávacie políčko vyberte dotykom prsta.

## Výber textu

Na úpravu alebo vymazanie textu musíte text najprv vybrať.

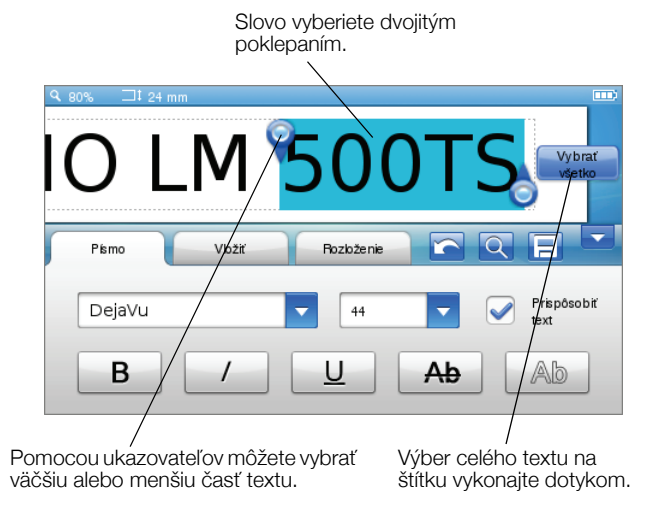

#### Prezeranie zoznamu

Ťahom posuvnej lišty sa môžete rýchlo presúvať v ponuke alebo zozname položiek.

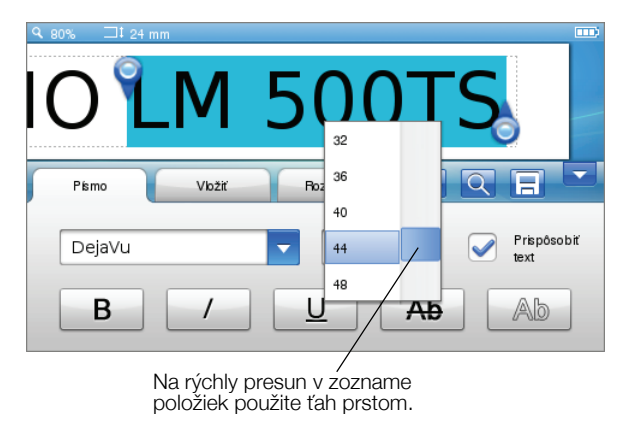

## Používanie štítkovača s osobným počítačom

Váš štítkovač môžete použiť ako samostatnú tlačiareň štítkov alebo môžete tlačiť štítky priamo z počítača pomocou softvéru DYMO Label™ (používajte softvér DYMO Label v.8.4 alebo vyššiu verziu).

Softvér DYMO Label môžete zároveň používať na importovanie dát zo štandardných databázových formátov a presun štítkov do vášho štítkovača.

## Inštalácia softvéru DYMO Label

Štítkovač nepripájajte k počítaču, pokiaľ sa úplne neukončí inštalácia softvéru.

#### Inštalácia softvéru na platforme Windows®

- 1 Najnovšiu verziu softvéru DYMO Label si preberte zo sekcie Podpora na internetovej stránke spoločnosti DYMO na adrese **www.dymo.com**.
- 2 Zatvorte akékoľvek otvorené aplikácie kancelárskeho balíka Microsoft Office.
- Dvakrát kliknite na ikonu inštalačného programu.
  Po niekoľkých sekundách sa zobrazí inštalačná obrazovka.
- 4 Kliknite na tlačidlo Inštalovať a postupujte podľa inštrukcií na obrazovke.

#### Inštalácia softvéru na platforme Mac OS®

- 1 Najnovšiu verziu softvéru DYMO Label si preberte zo sekcie Podpora na internetovej stránke spoločnosti DYMO na adrese **www.dymo.com**.
- 2 Dvakrát kliknite na ikonu inštalačného programu a postupujte podľa inštrukcií na obrazovke.

## Pripojenie štítkovača k osobnému počítaču

Štítkovač sa pripája k vášmu počítaču pomocou USB pripojenia, ktoré sa nachádza na vrchnej strane štítkovača.

Štítkovač nepripájajte k počítaču, pokiaľ sa úplne neukončí inštalácia softvéru.

## Pripojenie štítkovača k počítaču

1 Zasuňte USB kábel do konektora na vrchnej strane štítkovača.

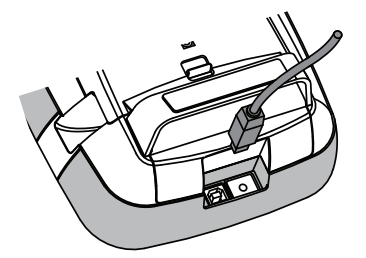

- 2 Druhý koniec USB kábla zasuňte do voľného USB portu na vašom počítači.
- 3 Ak je to potrebné, stlačte 🕛, aby ste zapli štítkovač.
- 4 Ak máte nainštalovaný viac ako jeden štítkovač DYMO, postupujte podľa nasledujúcich krokov:
  - a V softvéri DYMO Label kliknite na ikonu s tlačiarňou v oblasti pre tlač.

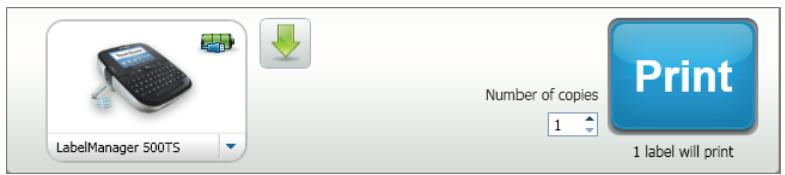

Zobrazia sa všetky štítkovače, ktoré sú nainštalované vo vašom počítači.

**b** Zvoľte si štítkovač LabelManager 500TS.

## Používanie softvéru DYMO Label

Na nasledujúcom nákrese sú uvedené niektoré z hlavných funkcií softvéru DYMO Label.

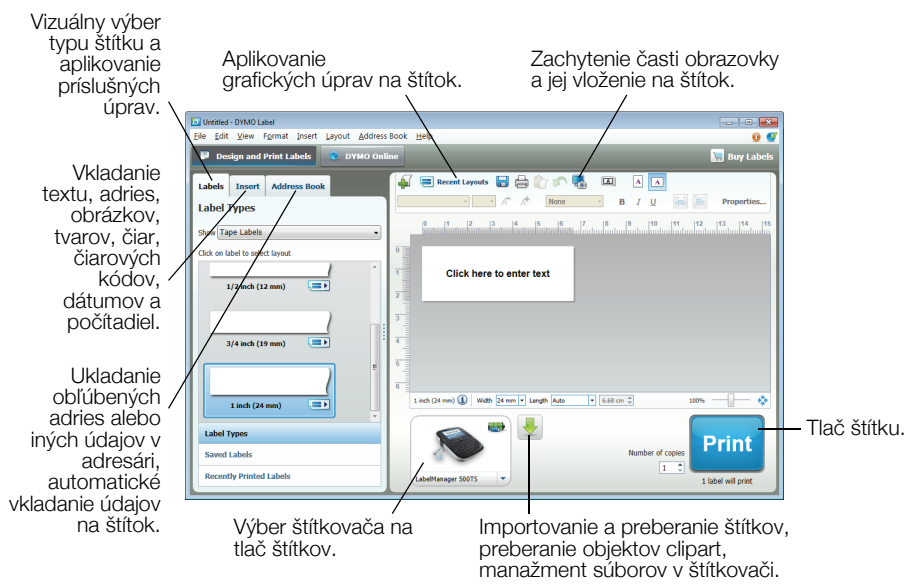

Kompletné informácie o používaní softvéru nájdete v online Pomocníkovi.

V ponuke Pomocníka sa nachádzajú nasledujúce položky:

- Pomocník DYMO Label v.8
- Používateľská príručka DYMO Label v.8
- Používateľská príručka LabelManager 500TS

## Presun štítkov a objektov clipart do štítkovača

Pomocou softvéru DYMO Label môžete importovať údaje z databázového súboru a štítky presúvať do štítkovača. Do štítkovača môžete zároveň presúvať vaše vlastné objekty clipart.

#### Import údajov a presun štítkov

Importovať údaje a presúvať štítky do štítkovača môžete z nasledujúcich typov databázových súborov:

- Microsoft Access
- Microsoft Excel
- Text súbory Comma Separated Values s príponou \*.csv alebo \*.txt
- Universal Data Links Pozrite si dokumentáciu od spoločnosti Microsoft o formáte Universal Data Link (\*.UDL).

#### Import dát a ich presun do štítkovača

- Kliknite na v softvéri DYMO Label v oblasti pre tlač.
- 2 Kliknite na položku Vytvoriť štítky z hárku alebo databázy a presunúť štítky.
- 3 Postupujte podľa inštrukcií v sprievodcovi na **Import údajov a ich presun do štítkovača**.

#### Presun objektov clipart

V štítkovači sa nachádza veľké množstvo užitočných objektov clipart, ktoré môžete jednoducho vkladať na vaše štítky. Do štítkovača môžete zároveň presúvať vaše vlastné obrázky.

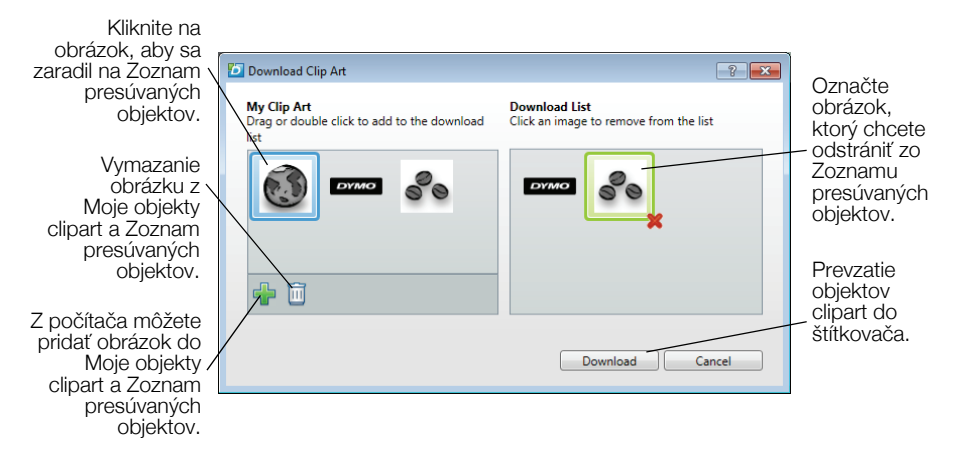

#### Na presun objektov clipart do štítkovača:

- Kliknite na v softvéri DYMO Label v oblasti pre tlač.
- 2 Kliknite na položku **\* Presun objektov clipart**.
- **3** Vykonajte jeden z nasledujúcich krokov:
  - V rámci položky **Moje objekty clipart** vyberte obrázok, ktorý chcete presunúť do štítkovača.

Obrázok sa pridá do Zoznamu presúvaných objektov.

 Kliknite na <sup>1</sup>/<sub>4</sub>, nájdite a vyberte obrázok vo vašom počítači, ktorý chcete presunúť do štítkovača a kliknite na Otvoriť.

Obrázok sa pridá do Zoznamu presúvaných objektov a do sekcie Moje objekty clipart v obrázkovej galérii softvéru DYMO Label.

4 Kliknite na Presunúť.

## Manažment štítkov a objektov clipart

Štítky a objekty clipart vo vašom štítkovači môžete manažovať zo softvéru DYMO Label pomocou súborového manažéra LabelManager 500TS.

Na priamy manažment štítkov a objektov clipart vo vašom štítkovači sa dotknite 🔀 domáceho displeja LabelManager 500TS a zvoľte položku

## Manažovať súbory.

#### Manažment štítkov

Štítky uložené vo vašom štítkovači si môžete prezerať, organizovať a mazať.

| 🔁 LabelManager 500TS File Manager |                  |       | - • •      |
|-----------------------------------|------------------|-------|------------|
| 5 × C                             | e i              |       |            |
|                                   | Name             | Size  | Date       |
| Labels<br>My Clip Art             | Recently printed | 4727  | 08/29/2011 |
|                                   | E Saved          | 29350 | 08/29/2011 |
|                                   | Downloads        | 58700 | 08/29/2011 |
|                                   |                  |       |            |
|                                   |                  |       |            |
|                                   |                  |       |            |
| Memory used:                      |                  |       |            |
| Labels: 90 kb<br>Clip art: 73 kb  |                  |       |            |
| Memory available:                 |                  |       |            |
| 893 kb                            |                  |       |            |

Štítky sú uložené v štítkovači v nasledujúcich priečinkoch:

- Presunuté V tomto priečinku sa nachádzajú štítky, ktoré ste do štítkovača presunuli pomocou softvéru DYMO Label. V priečinku Presunuté môžete vytvárať podpriečinky, aby ste mohli štítky zorganizovať do kategórií.
- Nedávno vytlačené V tomto priečinku sa nachádza 20 naposledy vytlačených štítkov z vášho štítkovača.
- Uložené V tomto priečinku sa nachádzajú štítky, ktoré ste vytvorili priamo v štítkovači a uložili do jeho pamäte. V priečinku Uložené môžete vytvárať podpriečinky, aby ste mohli štítky zorganizovať do kategórií.

#### Manažment štítkov v štítkovači

- Kliknite na + v softvéri DYMO Label v oblasti pre tlač.
- 2 Kliknite na Manažment štítkov a objektov clipart v štítkovači. Zobrazí sa dialógové okno súborového manažéra štítkovača LabelManager 500TS.
- 3 Kliknite na Štítky na navigačnej lište.

#### Manažment objektov clipart

Objekty clipart, ktoré ste presunuli do vášho štítkovača, môžete zmazať.

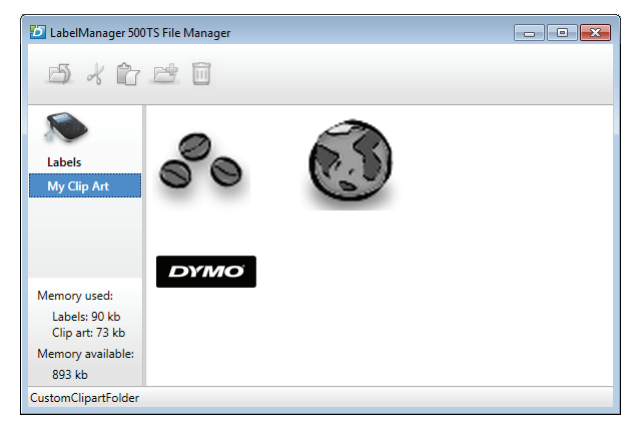

#### Zmazanie objektov clipart

- Kliknite na v softvéri DYMO Label v oblasti pre tlač.
- 2 Kliknite na Amažment štítkov a objektov clipart v štítkovači.

Zobrazí sa dialógové okno súborového manažéra štítkovača LabelManager 500TS.

- 3 Kliknite na Moje objekty clipart na navigačnej lište.
- 4 Vyberte si obrázky, ktoré chcete zmazať zo štítkovača a kliknite na 🛄.

#### Bezpečnostné upozornenia na používanie dobíjateľných lítiumpolymérových batérií

Nesprávna manipulácia s dobíjateľnou lítium-polymérovou batériou môže spôsobiť únik kvapaliny z batérie, prehriatie batérie, výpary, výbuch alebo požiar. Môže dôjsť k zhoršeniu prevádzky zariadenia alebo jeho poruche. Poškodiť sa môže aj ochranný obvod, ktorý sa nachádza v batérii. Jeho poškodenie môže mať za následok poškodenie iných zariadení alebo zranenie používateľa zariadenia. Postupujte presne podľa nasledujúcich krokov.

## Počas dobíjania batérie

## \land Nebezpečenstvo

- Pri dobíjaní batérie používajte len na to určené napájacie adaptéry a postupujte podľa špecifikovaných podmienok.
- Batériu nepripájajte priamo do elektrickej zásuvky alebo na cigaretový zapaľovač.
- Batériu neuskladňujte alebo nepoužívajte v blízkosti ohňa alebo v aute, kde môže teplota vystúpiť nad 60°C.

## \land Výstraha

Ak sa dobíjanie batérie neukončí za špecifikovaný čas, prerušte ho.

# \land Pozor

- Pred dobíjaním batérie si pozorne preštudujte tohto Sprievodcu rýchlym spustením.
- Batériu nedobíjajte na mieste, kde hrozí tvorba statických elektrických výbojov.
- Batériu je možné dobíjať len v teplotnom rozsahu 0°C~45°C.

## Pri vybíjaní batérie

## Nebezpečenstvo

- Batériu vkladajte len do určených zariadení.
- Batériu neuskladňujte alebo nepoužívajte v blízkosti ohňa alebo v aute, kde môže teplota vystúpiť nad 60°C.

# \land Pozor

- Batériu nedobíjajte na mieste, kde hrozí tvorba statických elektrických výbojov.
- Batériu je možné používať len v teplotnom rozsahu -20°C~60°C.

#### Dvojročná záruka na váš produkt DYMO

Váš elektronický DYMO výrobok je predávaný s 2-ročnou zárukou od dátumu zakúpenia, vzťahujúcu sa na materiálové a výrobné vady. DYMO Vám opraví alebo vymení Váš prístroj zadarmo za nasledujúcich podmienok:

- 1 Prístroje vrátené v rámci tejto záruky musia byť doručené spolu s popisom závady, dokladom o zakúpení a kompletnými údajmi na zaslenie prístroja späť: menom, telefonickým kontaktom, úplnou adresou (ulica, číslo domu, PSČ, mesto, štát).
- 2 Prístroje zasielané späť spoločnosti DYMO musia byť adekvátne zabalené. DYMO nepreberá záruku za poškodenie alebo stratu tovaru počas prepravy od zákazníka.
- 3 Prístroje musia byť používané výhradne podľa návodu na použitie, dodávaného spolu s prístrojom. DYMO nepreberá záruku za akékoľvek závady spôsobené náhodou, nesprávnym používaním, úpravou prístroja alebo nedbalosťou.
- 4 Spoločnosť DYMO sa zrieka akejkoľvek zodpovednosti za všetky následné straty, škody alebo výdaje, vyplývajúce z používania zariadenia a jeho príslušenstva s tým, že nie je vylúčená zodpovednosť za úmrtie alebo poranenie osôb spôsobená týmito výrobkami.
- 5 Táto záruka nijakým spôsobom neobmedzuje vaše zákonné práva zákazníka.

#### Co dělat, když váš přístroj nefunguje?

DYMO navrhuje nasledovné možnosti:

- DYMO webová stránka: Navštívte stránky www.dymo.com, na ktorých nájdete potrebnú pomoc. Kliknite na sekciu "Podpora", kde získate informácie o DYMO výrobkoch – odpovede na najčastejšie kladené otázky a riešenia známych problémov. Informácie nájdete i v návode na použitie.
- DYMO Helpdesk: Môžete tiež kontaktovať našu spoločnosť telefonicky, pracovníci nášho zákazníckeho servisu sa Vám budú snažiť pomôcť, určiť druh problému a navrhnúť riešenie:

SK 0080013309421 International +31 20 50 40 566

 Repair service: V prípade, že Váš prístroj je poškodený, môžete sa zaregistrovať na stránke www.dymo.com, kde získate inštrukcie, ako postupovať pri zaslaní prístroja na opravu.